# Creating a Protocol ERMS - IACUC Job Aid

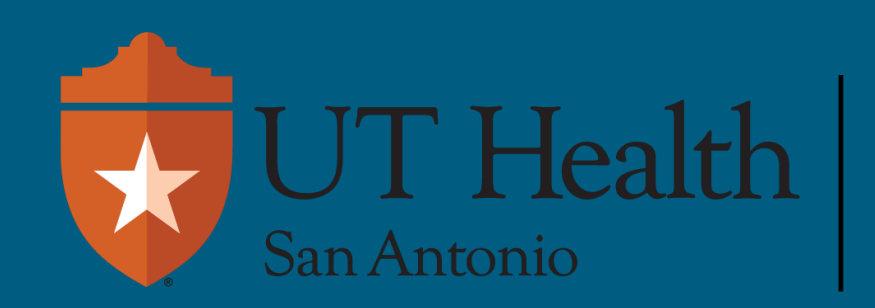

Enterprise Research Management System (ERMS)

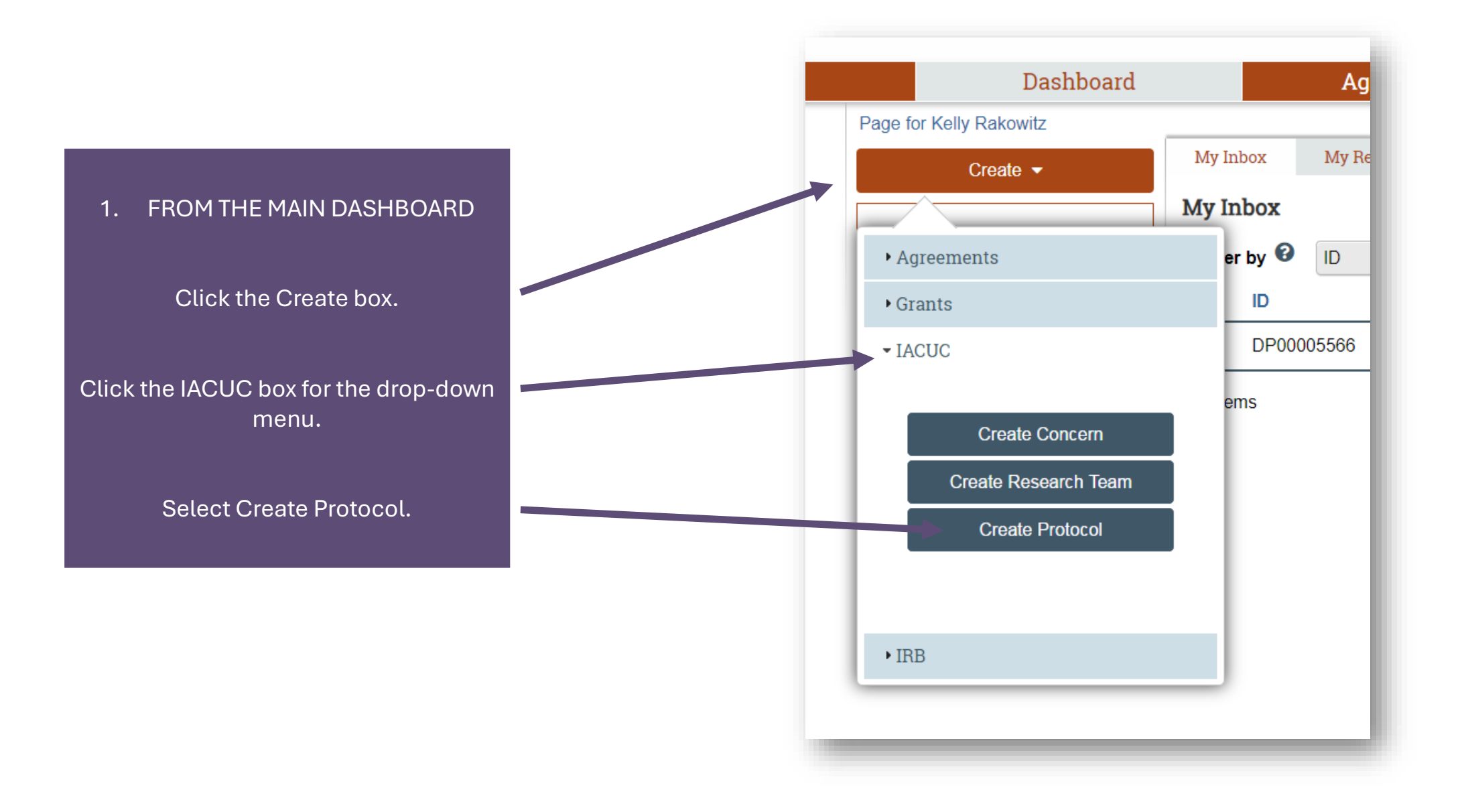

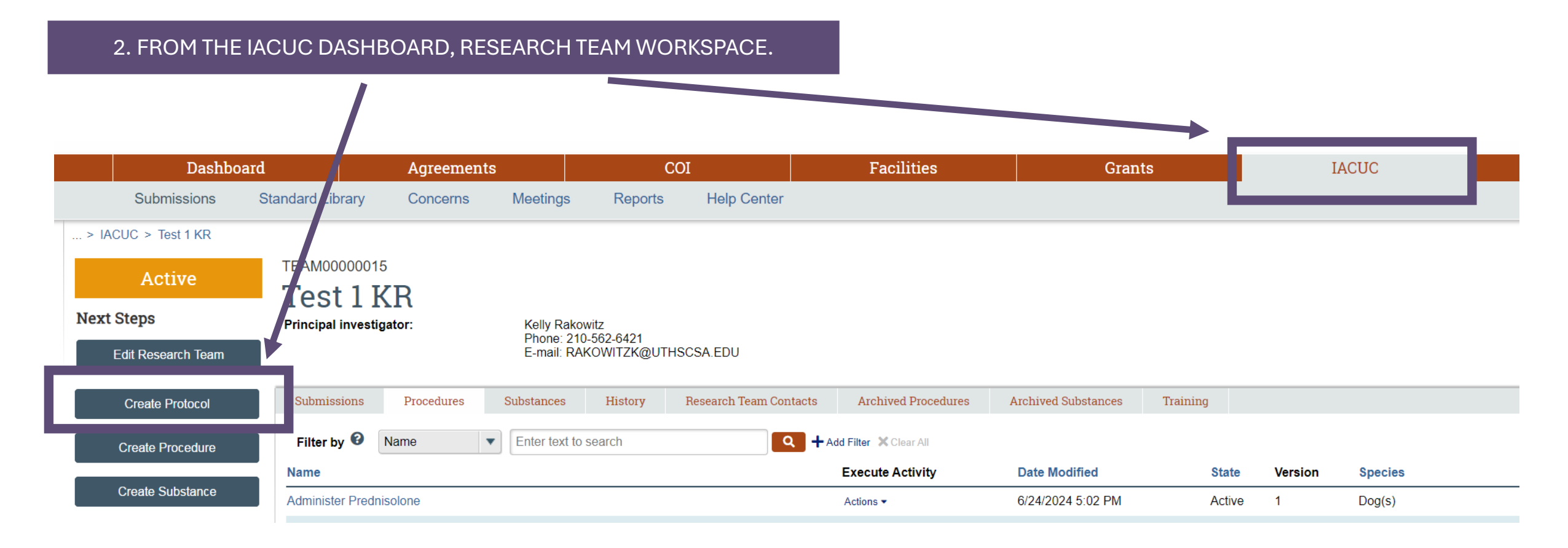

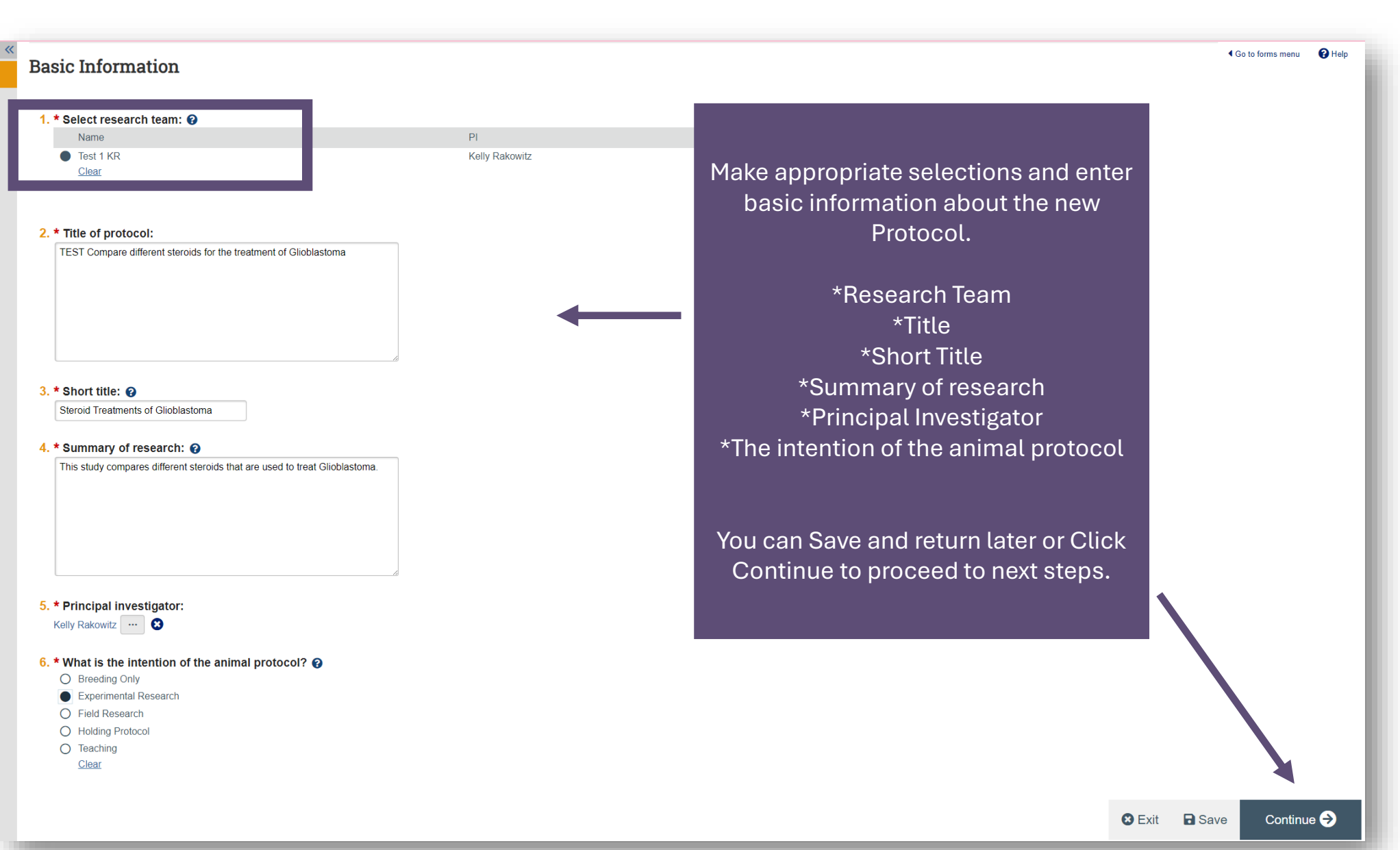

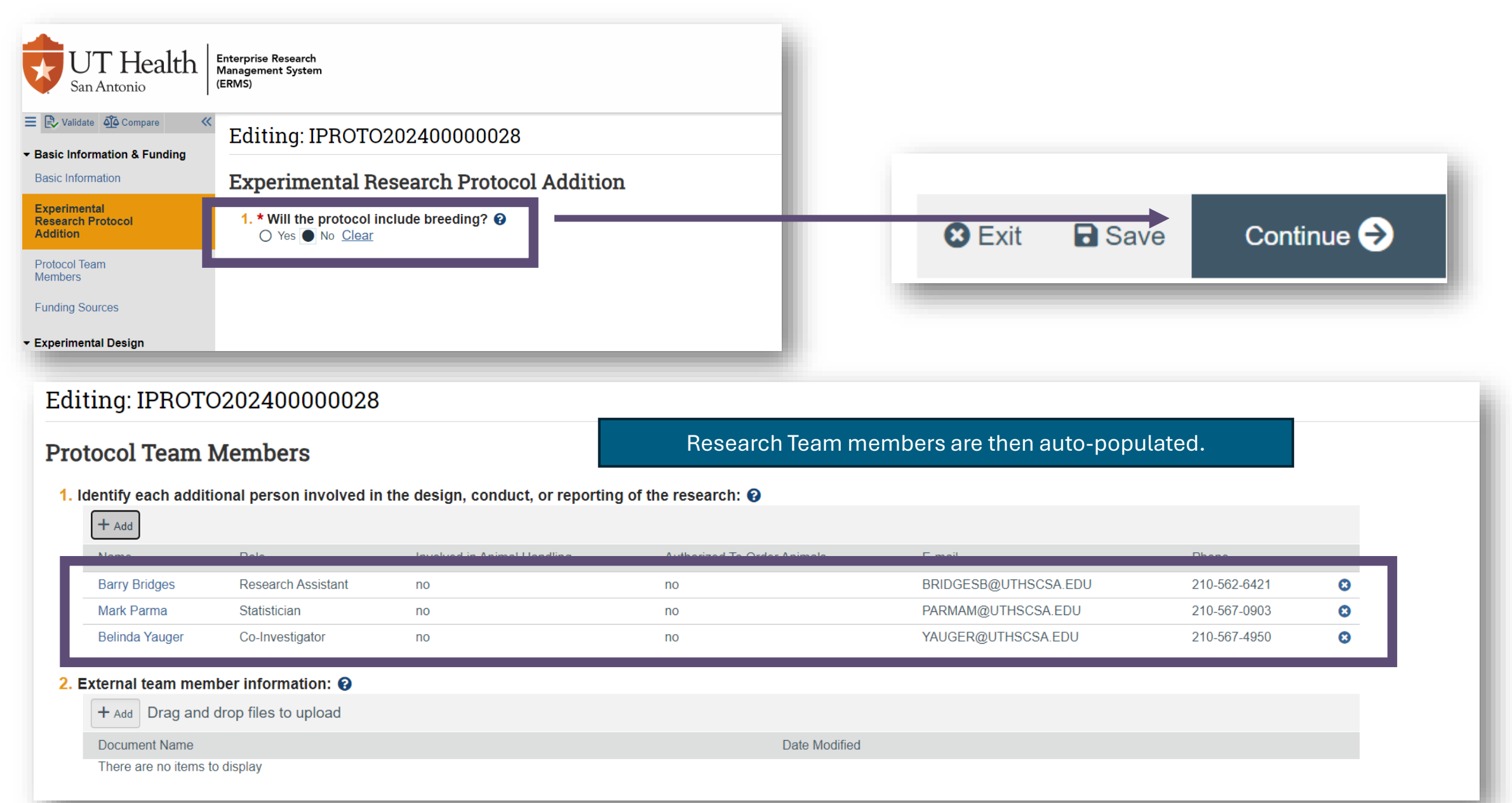

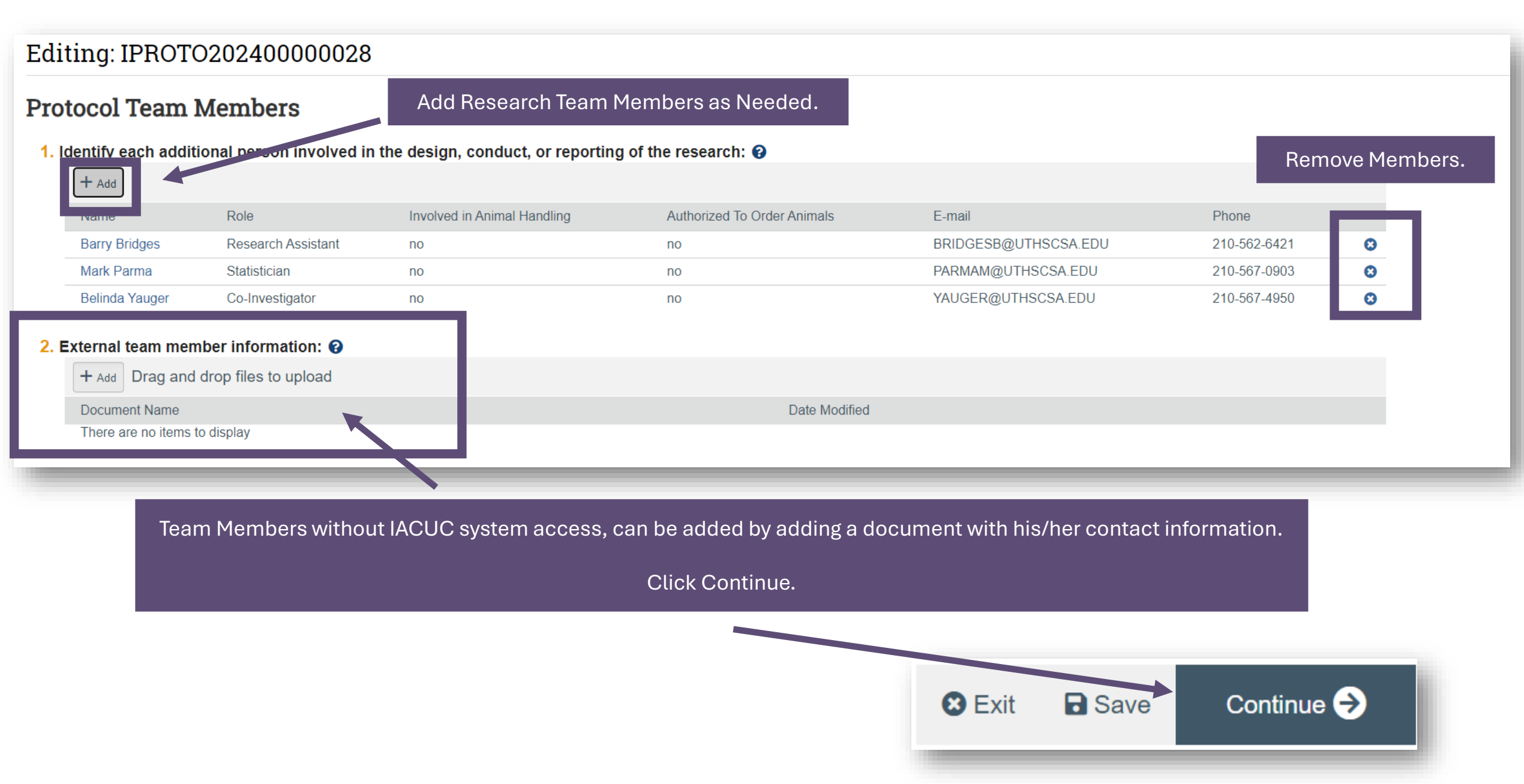

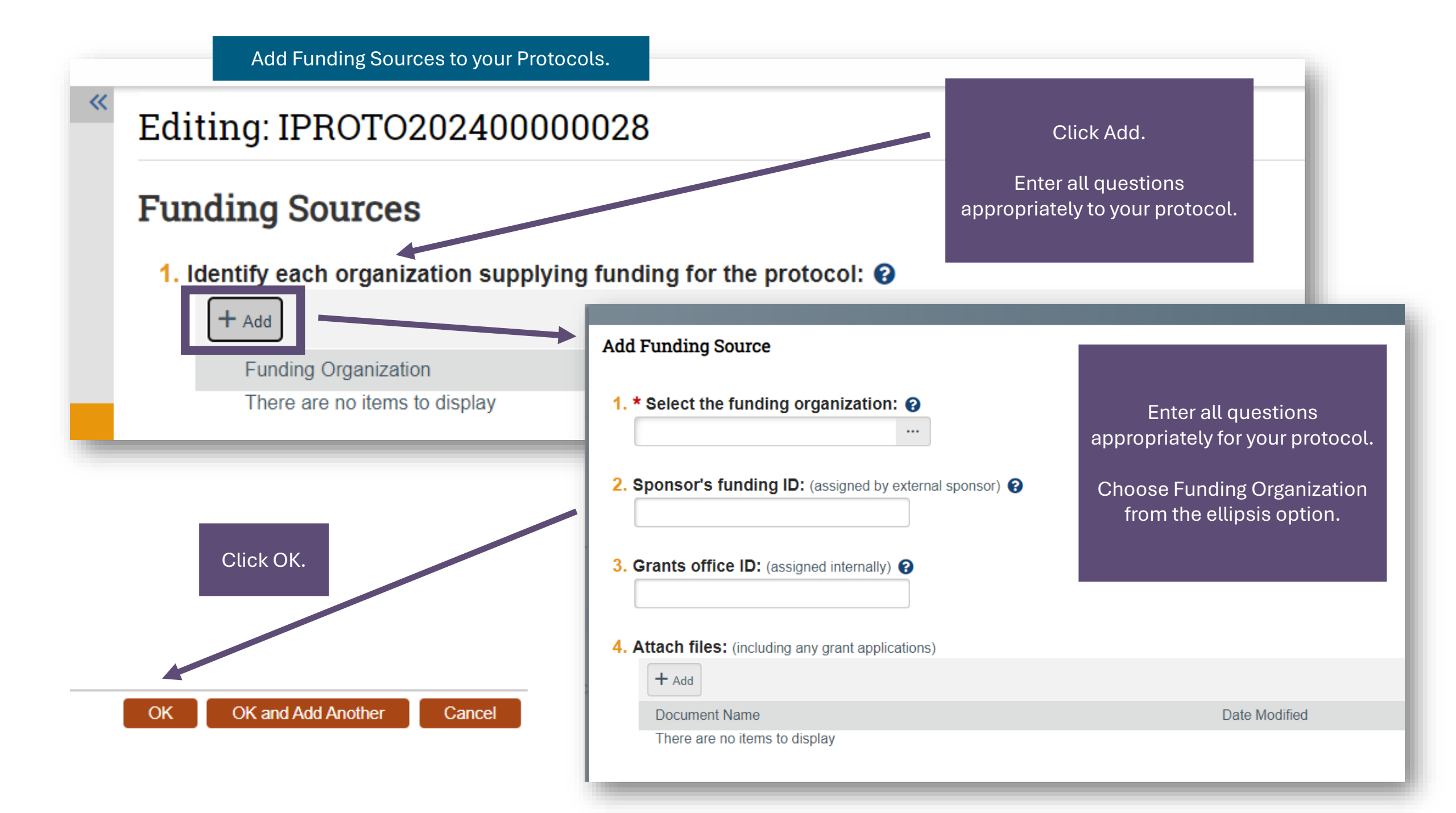

### Editing: IPROTO20240000028

I Go to forms menu ♣ Print ▼ Ⅰ Icons

### **Scientific Aims**

#### 1. \* Scientific aims of the research: 🔞

There are several goals of this research. They are as follows: 1) To determine the most effective steroid to use for reducing or improving Glioblastoma.

2) To determine which steroid to use for certain populations.

3) To determine which steroid causes the least number of side effects.

#### 2. \* Significance and benefits of the research: @

This has a huge benefit to society and those with Glioblastoma, including improvement to human health and the advancement of knowledge. The benefits are as follows:

1) A treatment that does not cause harm to people.

2) A treatment that is cost effective and easy to administer.

Enter Scientific Aims of your research.

You can copy text from other documents and paste into these free space answer boxes.

Click Continue.

😢 Exit 🛛 🖬 Save

Continue  $\Rightarrow$ 

Add Experiment Details to your Protocol.

# Editing: IPROTO20240000028

I Go to forms menu Print ▼ I lcons Print

### Experiments @

🕇 Add

Name

Important! Make sure all procedures required for your protocol exist in the IACUC system before you add experiments.

Pain Category

If the procedure is not yet created: Create Procedure

### \* Define the experiments to be used in this protocol:

Total

Is USDA

Click ADD to add details, new screen will appear.

Procedures

There are no items to display

Species

#### Continue to answer the Experiments details, click the ellipsis for additional options and add documents, if needed.

| Add Experiment                                                                              | 7. Select procedures: 😧                                                     |                                                                                                    |                                                                                                    |
|---------------------------------------------------------------------------------------------|-----------------------------------------------------------------------------|----------------------------------------------------------------------------------------------------|----------------------------------------------------------------------------------------------------|
| 1. Display order:                                                                           | Name     Type     Mersion       There are no items to display               | State Scope                                                                                                    |                                                                                                    |
| 2. * Experiment name:                                                                       | 8. Describe any variations to the selected standard procedures: ?           | Select One or More Procedure Projects Filter by Name  Go Clear Advanced                                                                                                    |                                                                                                    |
| 3. ★ Species:<br>Dog(s) ····                                                                |                                                                             | ■         M ≪ 1-11 of 11 ≫ M           ▲ Name         □           Administer Prednisolone         ■                                                                        | Type Version Species Scope<br>Substance Administration 1 Dog(s) Team                                                                                                    |
| 4. * Describe the experiment: (including animal characteristics such as age, weight, and se |                                                                             | Administration of isoflurane Barbituate derivative (e.g. Euthasol) Euthanasia via Euthasol.                                                                                | Substance Administration         1         Dog(s)         Standard           Euthanasia         1         Dog(s)         Standard           Euthanasia         1         Dog(s)         Standard                 |
|                                                                                             |                                                                             | Fasting for Surgery     Inferior vena cava occluder placement     Inferior vena cava occluder placement     Introportional Chest Tube Placement                            | Food or Fluid Restriction 1 Dog(s) Standard<br>Non-Survival Surgery 1 Dog(s) Standard<br>Non-Survival Surgery 1 Dog(s) Standard                                                                                  |
|                                                                                             | 9. Procedure timing: 😧                                                      | Cateral thoracotomy Commetric crystal placement A Test Administer Prednosolone                                                                                             | Non-Survival Surgery         1         Dog(s)         Standard           Non-Survival Surgery         1         Dog(s)         Standard           Substance Administration         1         Dog(s)         Team |
| 5. * Define humane endpoints for this experiment: 🕢                                         |                                                                             | Vascular sheath placement via Seldinger technique, and placement of RA pacing catheter and LV pressure volume catheter (or arterial pressure catheter)  K ≤ 1-11 of 11 ≥ H | Non-Survival Surgery 1 Dog(s) Standard<br>OK Cancet                                                                                                    |
|                                                                                             |                                                                             |                                                                                                    |                                                                                                    |
|                                                                                             | 10. * Total number of animals used in this experiment: (including all the a | animals to be produced)                                                                                                    |                                                                                                    |
| 6. Justify the purpose of this experiment:                                                  | 11. If any of these animals will experience unrelieved pain or distress     | s, provide a scientific justification why pain/distress cannot be relieved:                                                                                                |                                                                                                    |
|                                                                                             |                                                                             |                                                                                                    |                                                                                                    |
|                                                                                             |                                                                             |                                                                                                    |                                                                                                    |
|                                                                                             |                                                                             |                                                                                                    |                                                                                                    |
|                                                                                             |                                                                             |                                                                                                    |                                                                                                    |

| 3: 0<br>5: 0<br>5: 0<br>6<br>6<br>7<br>7<br>7<br>7<br>7<br>7<br>7<br>7<br>7<br>7<br>7<br>7<br>7 |                     |                              |               | Contine<br>add | ue to answe<br>supporting | r the Exper<br>documents | iments detail<br>s, if needed. | З, |
|-------------------------------------------------------------------------------------------------|---------------------|------------------------------|---------------|----------------|---------------------------|--------------------------|--------------------------------|----|
| ≕ _0<br>entify husbandry exc                                                                    | eptions:            |                              |               |                | С                         | lick OK.                 |                                |    |
| + Add                                                                                           |                     |                              |               |                |                           |                          |                                |    |
| Exception Type                                                                                  |                     | Description and Justificatio | n             |                |                           |                          |                                |    |
| There are no items to di                                                                        | splay               |                              |               |                |                           |                          |                                |    |
| There are no items to di                                                                        | splay<br>: 7        |                              |               |                |                           |                          |                                |    |
| There are no items to di pporting documents Add Document Name                                   | splay               |                              | Date Modified |                |                           |                          |                                |    |
| There are no items to disporting documents Add Document Name There are no items to disp         | splay<br>: ?<br>lay |                              | Date Modified |                |                           |                          |                                |    |

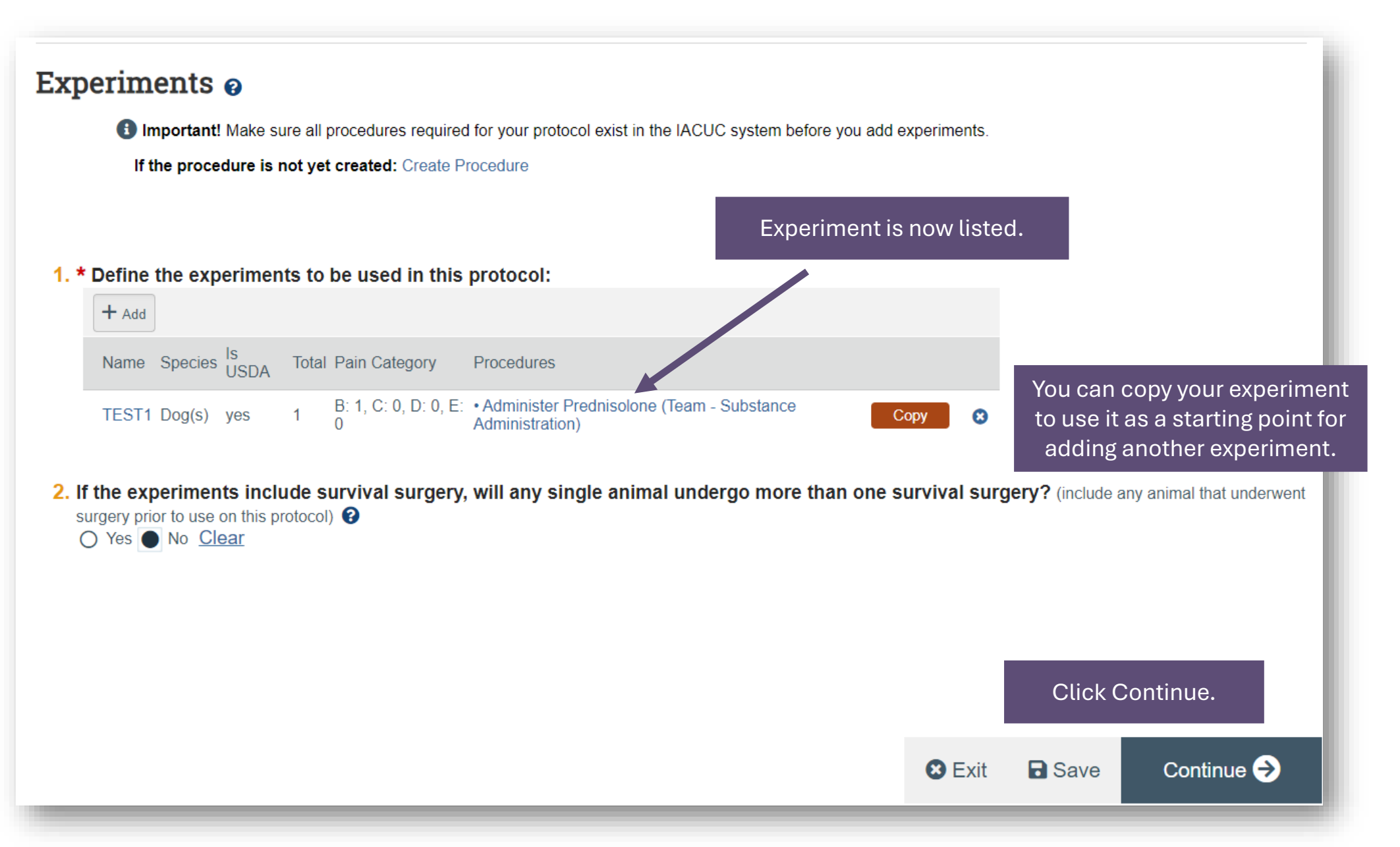

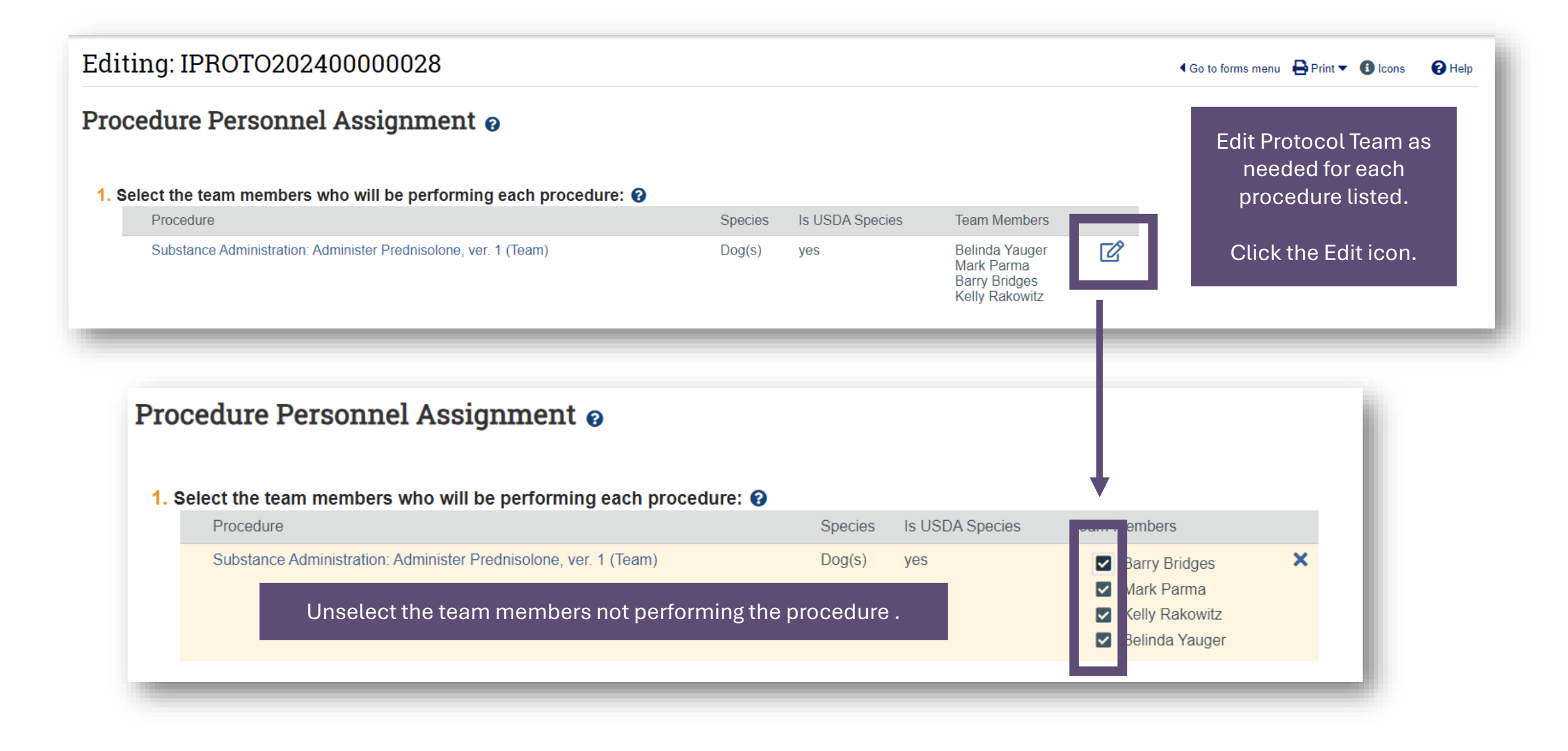

| Team member training:                                                                                                   |          |                        |                                                     |                               |   |                |                |            |
|----------------------------------------------------------------------------------------------------|----------|------------------------|-----------------------------------------------------|-------------------------------|---|----------------|----------------|------------|
| Name                                                                                                    | Traiı    | ning                   |                                                     |                               |   |                |                |            |
| Kelly Rakowitz                                                                                                    | No       | current training da    | ata to display                                      |                               |   |                |                |            |
| Barry Bridges                                                                                                    | No       | current training da    | ata to display                                      |                               |   |                |                |            |
| Mark Parma                                                                                                    | No       | current training da    | ata to display                                      |                               |   |                |                |            |
| Belinda Yauger                                                                                                    | No       | current training da    | ata to display                                      |                               |   |                |                |            |
|                                                                                                    | Train    | ing is listed          | l for each team member to<br>to perform the procedu | show who is qualified<br>Ire. |   |                |                |            |
|                                                                                                    | _        |                        | Click Continue.                                     |                               | _ | 😢 Exit         | Save           | Continue 🔿 |
| Editing: IPROTO2024<br>Strains                                                                                          | 00000028 |                        | Click Continue.                                     |                               |   | Co to forms me | nu ₽Print▼ 3   | Continue 🗲 |
| Editing: IPROTO2024<br>Strains<br>1. Identify background strains                                                        | 00000028 |                        | Click Continue.                                     |                               |   | Co to forms me | nu 🔒 Print 🕶 🕄 | Continue 🗲 |
| Editing: IPROTO2024 Strains 1. Identify background strains + Add                                                        | 00000028 |                        | Click Continue.                                     |                               |   | Co to forms me | nu 🖶 Print 🕶 🕄 | Continue 🗲 |
| Editing: IPROTO2024<br>Strains<br>1. Identify background strains                                                        | 00000028 | Strain                 | Click Continue.                                     | Phenotype                     |   | S Exit         | nu 🖶 Print 🕶 🕄 | Continue 🗲 |
| Editing: IPROTO2024<br>Strains<br>1. Identify background strains<br>If add<br>Is USDAS<br>There are no items to display | 00000028 | Strain<br>und strains, | Click Continue.<br>Genetically Modified Strain      | Phenotype                     |   | Co to forms me | nu 🖶 Print 🕶 🕄 | Continue   |

Animal Justification 📀

1. Adjust the number of animals to be used or produced for this protocol as needed: 😧

| Species | USDA Covered<br>Species | Pain Category      | Animals Identified in Experiments | Adjusted Animal<br>Count |   |
|---------|-------------------------|--------------------|-----------------------------------|--------------------------|---|
| Dog(s)  | yes                     | Pain Category<br>B | 1                                 | 1                        | Ø |
| Dog(s)  | yes                     | Pain Category<br>C | 0                                 | 0                        | Ø |
| Dog(s)  | yes                     | Pain Category<br>D | 0                                 | 0                        | Ø |
| Dog(s)  | yes                     | Pain Category<br>E | 0                                 | 0                        | Ø |

2. If you adjusted the number of animals for this protocol, explain why:

You will begin answering questions on Animal Justification –count adjustments. You will see the numbers of animals you identified across your experiments by pain category. Answer Questions 1-7. Add any supporting documents.

Click Continue when done.

😢 Exit 🛛 🖬 Save

🖣 Go to forms menu 🛛 🖶 Print 🔻 🕕 Icc

Continue 🔿

| Creating a Protocol                                                                                                    | Identify what you have done to make sure you<br>are not duplicating research previously<br>performed.                                                                                                    |
|----------------------------------------------------------------------------------------------------|----------------------------------------------------------------------------------------------------|
| Editing: IPROTO20240000028                                                                                                    | Go to forms me                                                                                                    |
| Alternatives Searches and Duplication 💡                                                                                                    | Click Continue when done.                                                                                                    |
| 1. Record all searches for alternatives for each procedure that causes pain or distr                                                                                                    | Add Procedure Search Details                                                                                                    |
| Procedures Search Date Searched Databases Keywords Search Period Start Search I<br>There are no items to display<br>Click Add.<br>New screen will appear.<br>Version Species State Scop | Peri       1. Procedures causing pain or distress:         Image: Name Version State Approval Date Last Day of Approval Period         There are no items to display         2. * Date of search:         Image: Dete display         3. Databases searched:         Name         Name |
| Click the ellipsis to search<br>through the databases for<br>duplicate research.<br>Add additional information to help<br>with your search.                                             | There are no items to display         4. Keywords used:         5. Summarize your search for an alternative procedure:                                                                                                    |
| Click OK.                                                                                                    | 6. Time period covered by search:<br>Start:<br>End:<br>Required<br>CAncel                                                                                                    |

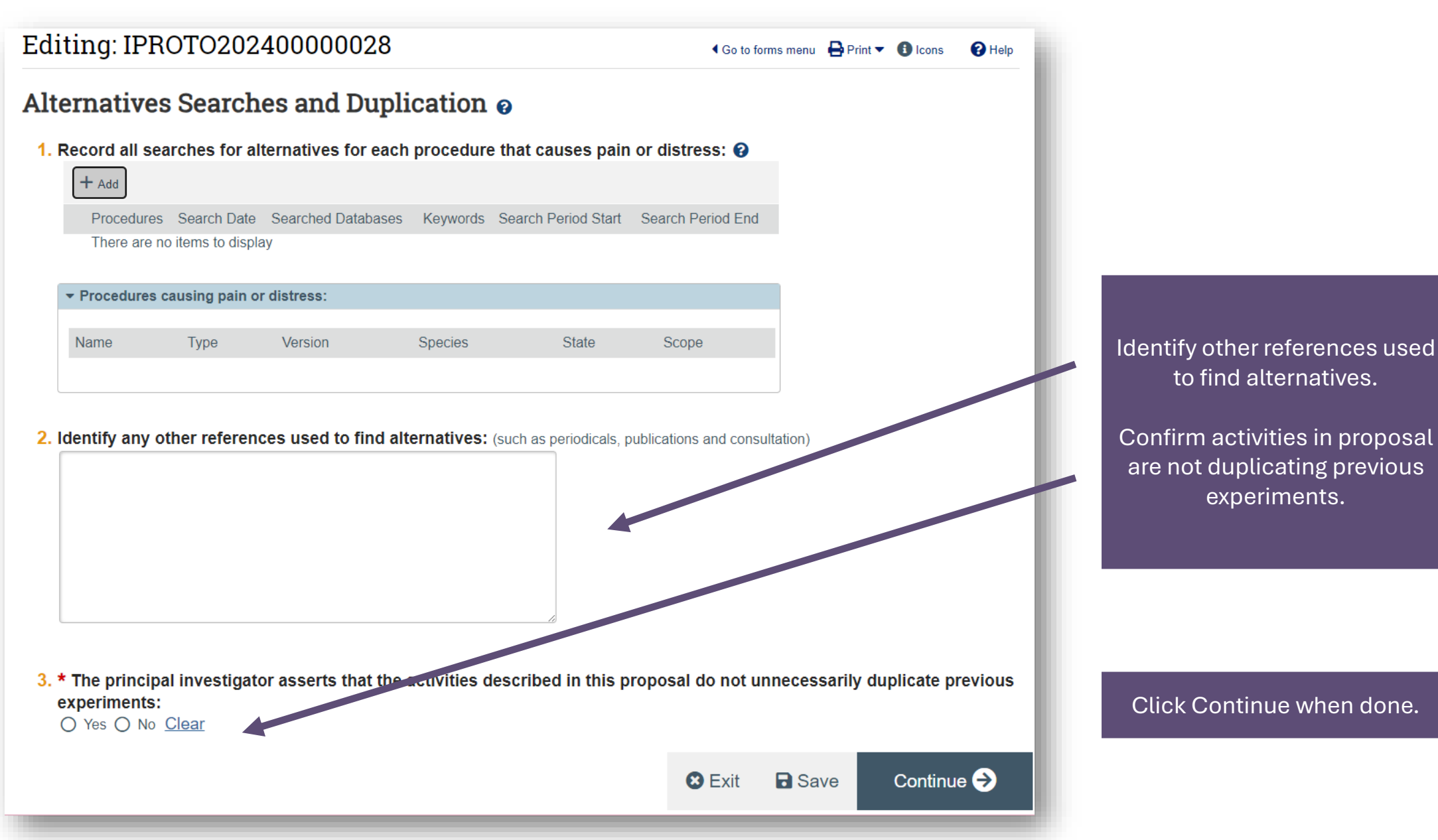

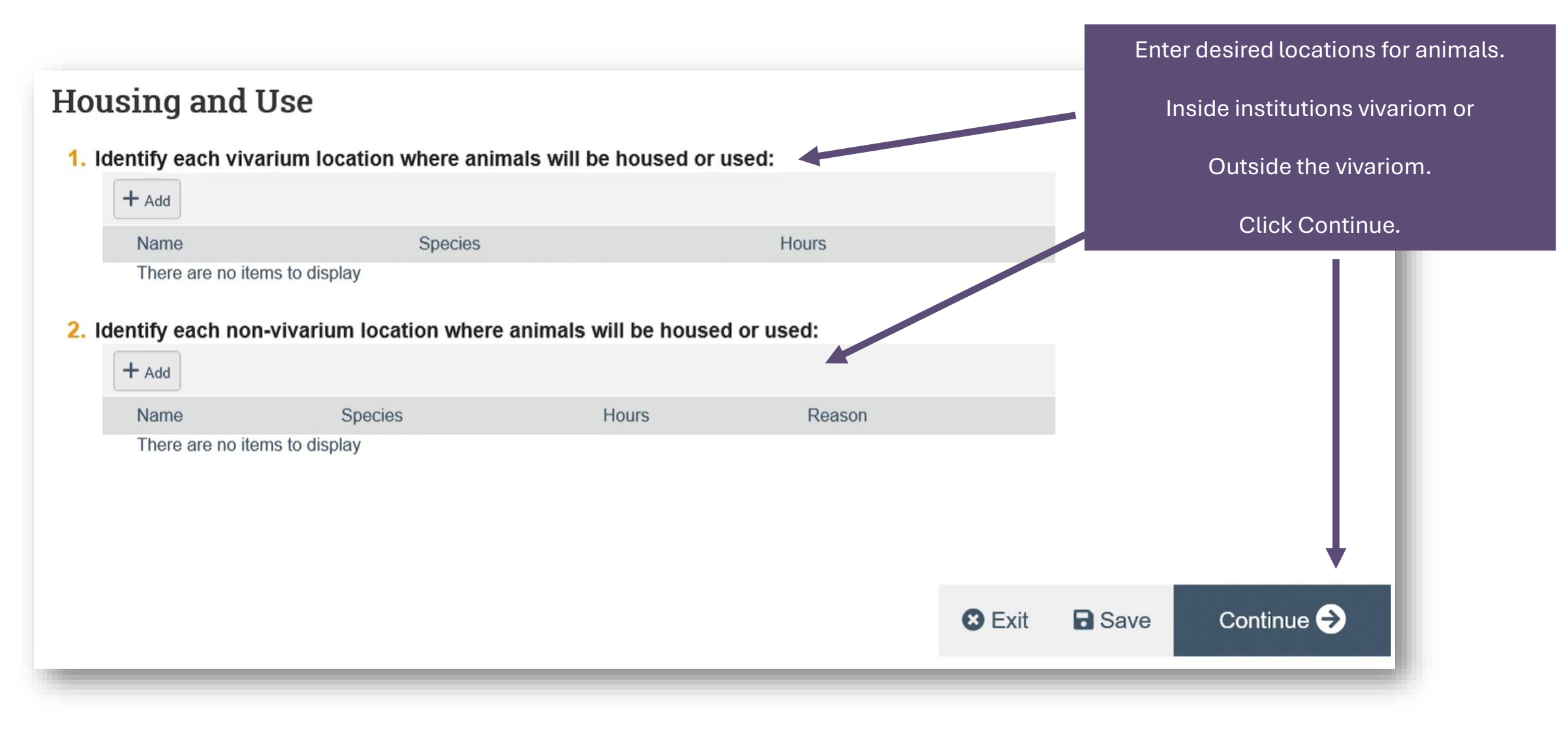

### Editing: Steroid Treatments of Glioblastoma

### Disposition

1. Disposition plans for the animals when this research is complete: (check all that apply)

- The animals will be euthanized according to the procedures described in this protocol.
- The animals will remain with their owners.
- The animals will be transferred to another approved protocol held by this investigator.
- The animals will be transferred to another approved protocol by another investigator.
- Other (describe below).

#### 2. If other, provide an animal disposition description:

Identify plans for the disposition of animals after your research is complete.

I Go to forms menu ■ Print ▼

R Help

Click Continue.

🛚 Exit 🖬 Save

| San Antonio  <br>/alidate الملكة Compare الملكة الملكة الملكة الملكة الملكة الملكة الملكة الملكة الملكة الملكة الملكة الملكة الم | Editing: IPROTO2024                                                | 40000028                                                                                                   |                                                                                                    | Enter suppo<br>protocol you | rting documents<br>I did not include | for your<br>on other |
|----------------------------------------------------------------------------------------------------|--------------------------------------------------------------------|----------------------------------------------------------------------------------------------------|----------------------------------------------------------------------------------------------------|-----------------------------|--------------------------------------|----------------------|
| Information                                                                                                    | Supporting Docume                                                  | nts o                                                                                                    |                                                                                                    | -                           | pages.                               |                      |
| mental<br>urch Protocol<br>on<br>col Team                                                                                        | 1. Attach supporting files:                                        |                                                                                                    |                                                                                                    |                             |                                      |                      |
| ng Sources<br>imental Desian                                                                                                    | There are no items to display                                      |                                                                                                    | <ul> <li>Clinical trial document</li> <li>Safety information</li> <li>Breeding or restraint de</li> </ul> | ts<br>evice details         |                                      | _                    |
| Last step - cl<br>errors in yo                                                                                                   | ick Validate to che<br>our protocol creatio                        | ock for<br>on.                                                                                             | <ul> <li>Flow charts</li> </ul>                                                                           |                             |                                      |                      |
| Last step - c<br>errors in ye                                                                                                    | ick Validate to che<br>our protocol creatio<br>T Health            | eck for<br>on.<br>nterprise Research<br>lanagement System<br>ERMS)                                         | Flow charts                                                                                               |                             | Click Finish w                       | vhen done.           |
| Last step - cl<br>errors in y<br>U<br>San                                                                                        | ick Validate to che<br>our protocol creatio<br>T Health<br>Antonio | ck for<br>on.<br>nterprise Research<br>lanagement System<br>RMS)<br>Editing: IPROTO2                       | • Flow charts 02400                                                                                       | ► S Exit                    | Click Finish w                       | vhen done.<br>Finish |
| Last step - cl<br>errors in y<br>U<br>San                                                                                        | ick Validate to che<br>our protocol creation<br>THealth<br>Antonio | ck for<br>on.<br>Interprise Research<br>Ianagement System<br>SRMS)<br>Editing: IPROTO2<br>Supporting Docur | • Flow charts 02400 ments                                                                                 | → S Exit                    | Click Finish w                       | vhen done.<br>Finish |

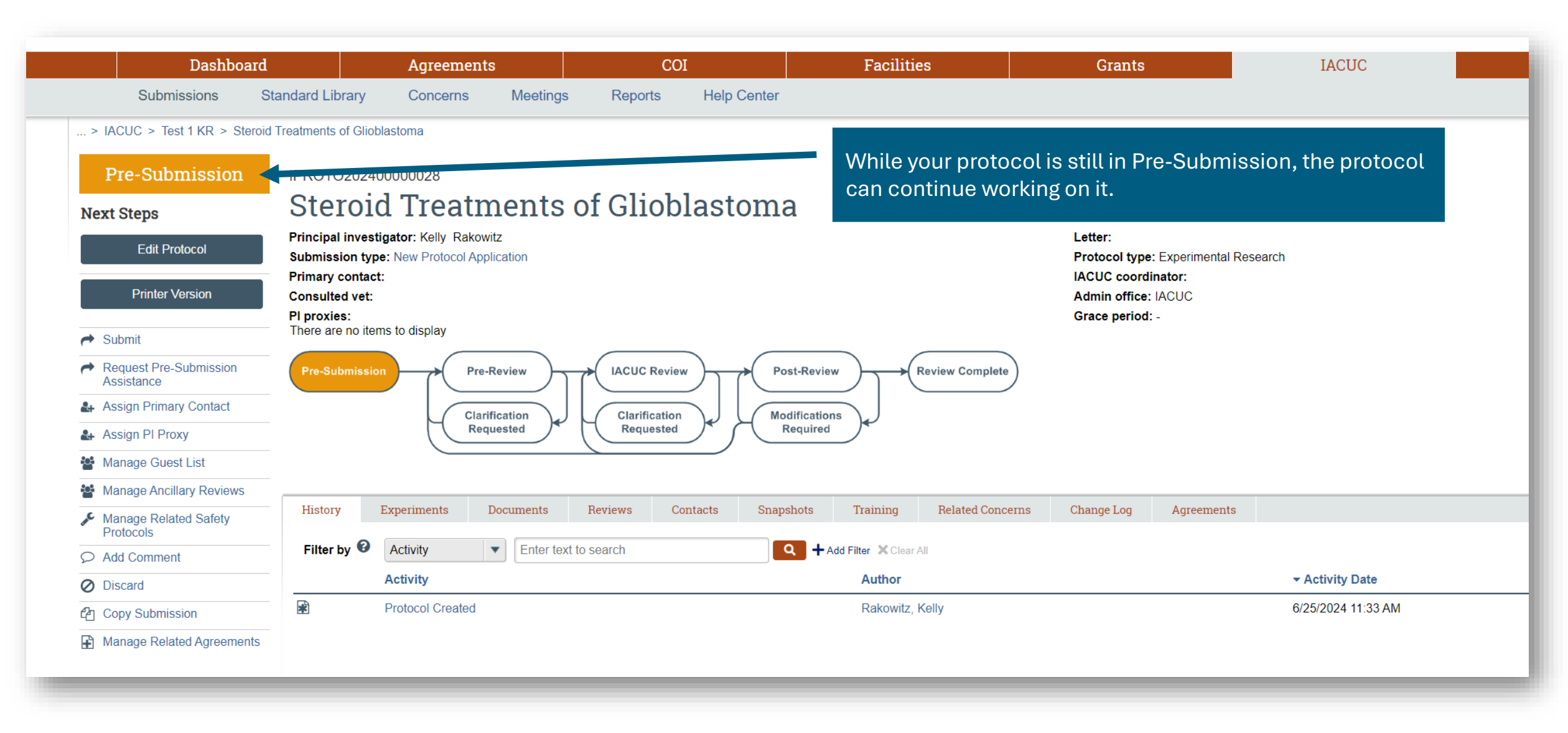

For general ERMS-IACUC questions, please contact ermshelp@uthscsa.edu.

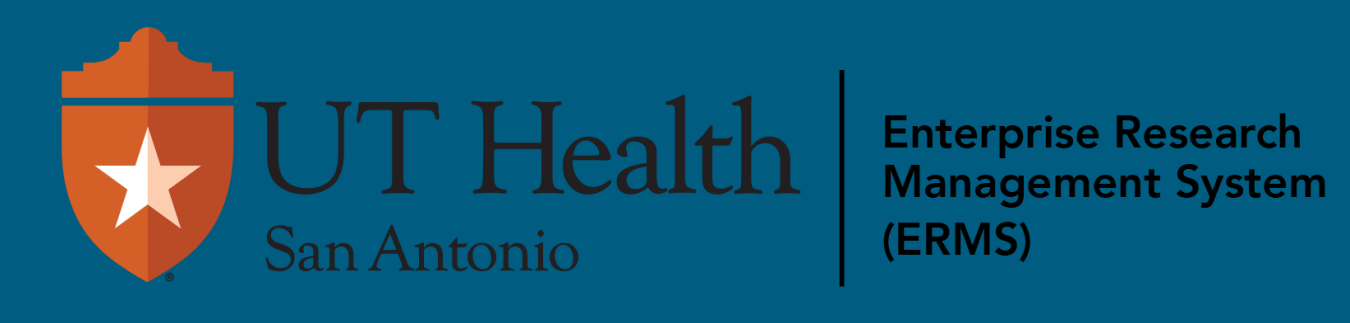